## **Application Process Overview**

The county administration, HES (Palm Beach County Department of Housing & Economic Sustainability), PZB (Dept. of Planning and Zoning), Municipalities and Property Managers can update and edit the housing information.

The Countywide Housing Dashboard can be accessed at <a href="https://pbcgov.com/housingdashboard">https://pbcgov.com/housingdashboard</a>

1. Each Administrator to The Countywide Housing Dashboard portal must enter a user ID and password.

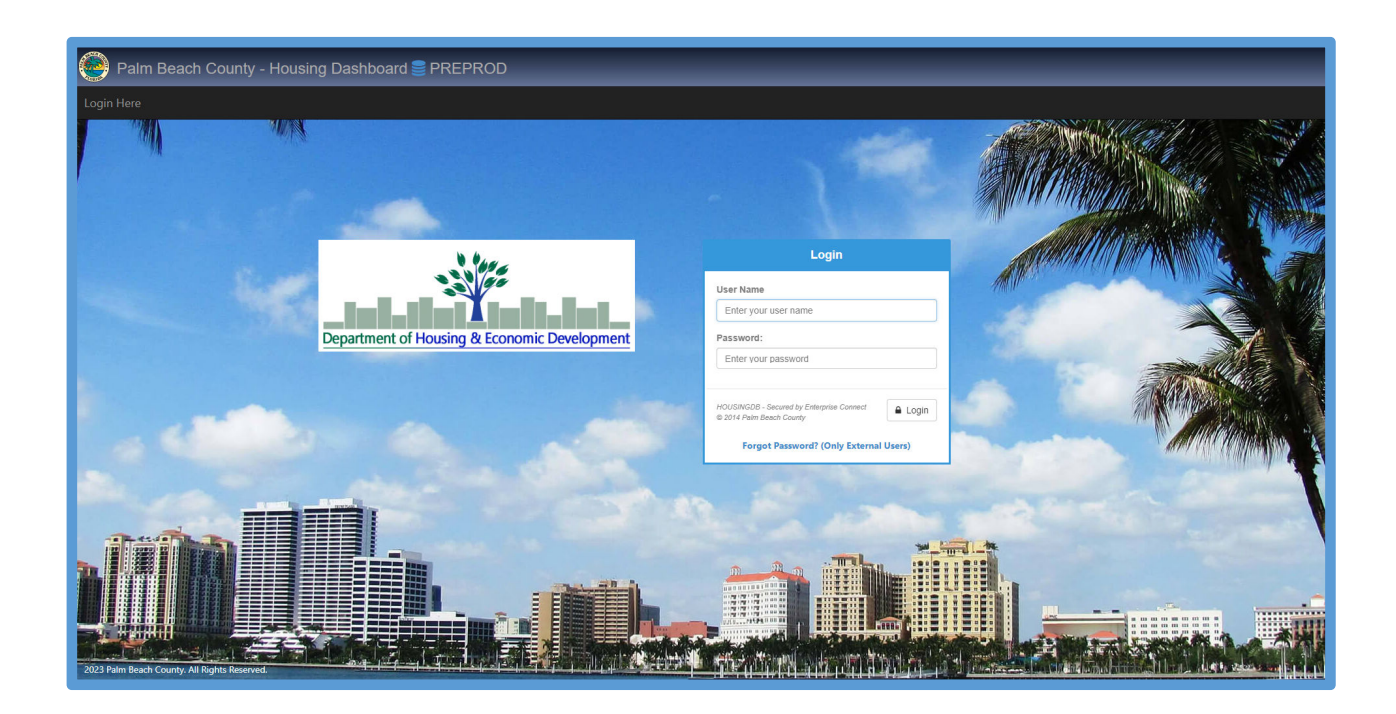

2. Upon successful login, the Housing Dashboard Data Entry screen will display

The Dashboard displays two menu items, "Data Entry" and "Dashboard."

| 🙆 Pa                                                                                                    | Palm Beach County - Housing Dashboard 🛢 PREPROD |                                                                             |             |          |                                                          |                       |                                                   |   |      |      |                                  |           |           |          |                                      |         |
|----------------------------------------------------------------------------------------------------|-------------------------------------------------|-----------------------------------------------------------------------------|-------------|----------|----------------------------------------------------------|-----------------------|---------------------------------------------------|---|------|------|----------------------------------|-----------|-----------|----------|--------------------------------------|---------|
| Amit Sawa                                                                                                    | mit Sawant Data Entry Dashbaar                  |                                                                             |             |          |                                                          |                       |                                                   |   |      |      |                                  | Dashboard |           |          |                                      |         |
|                                                                                                    | Housing Dashboard Data Entry                    |                                                                             |             |          |                                                          |                       |                                                   |   |      |      |                                  |           |           |          |                                      |         |
| Data Entry Search     Data Entry Search     Project Name:     Project Status:     Public View:     City:     Activity Type:     Status:       Affordable Housing Program     All     ✓     All     ✓     A |                                                 |                                                                             |             |          |                                                          |                       |                                                   |   |      |      |                                  |           |           |          |                                      |         |
| City 7<br>Delray<br>Beach                                                                                                    | Project Name Y<br>Atlantic Grove II             | Developer 7<br>Atlantic Grove Partners,<br>LLC                              | Unity<br>14 | Availabl | Address Y<br>North of W.<br>Atlantic on NW 4th<br>Avenue | Cost 7<br>\$6,797,076 | Activity Type<br>Multi Family New<br>Construction | Y | Sall | Reny | Project 🍸<br>Pre-<br>Development | Public    | Date 7    | Status 7 | Website                              | Y Actio |
| West<br>Palm<br>Beach                                                                                                    | Autumn Ridge                                    | Autumn Ridge<br>Apartments, Ltd -<br>Landmark<br>Development<br>Corporation | 106         |          | 1580 N. Congress<br>Avenue                               | \$40,747,016          | Multi Family New<br>Construction                  |   |      |      | Pre-<br>Development              | Y         | 6/30/2021 | Approved | https://landmarkco.net/              |         |
| Riviera<br>Beach                                                                                                    | Berkley Landing                                 | Berkley Landing LLC, -<br>Pinnacle and Wendover<br>Housing Partners         | 112         |          | 3100 Broadway<br>Avenue                                  | \$37,233,710          | Multi Family New<br>Construction                  |   |      |      | Pre-<br>Development              | Y         | 3/1/2021  | Approved | https://wendovergroup.com/           | •       |
| Belle<br>Glade                                                                                                    | Calusa Pointe II                                | SP Field LLC (Southport<br>Development)                                     | 144         |          | SR 80 and CR 827                                         | \$37,000,000          | Multi Family New<br>Construction                  |   |      |      | Pre-<br>Development              | Y         | 8/8/2022  | Approved | https://www.sphome.com/              |         |
| West<br>Palm<br>Beach                                                                                                    | Coleman Park Renaissance                        | CP Renaissance, LLC -<br>Neighborhood<br>Renaissance, Inc.                  | 4           |          | 918 22nd Street                                          |                       | Multi Family New<br>Construction                  |   |      |      | Pre-<br>Development              | Y         | 6/30/2021 | Approved | https://neighborhoodrenaissance.org/ | • •     |
| West<br>Palm<br>Beach                                                                                                    | Coleman Park Renaissance                        | CP Renaissance, LLC -<br>Neighborhood<br>Renaissance, Inc.                  | 4           |          | 1940 N. Tamarind<br>Avenue                               |                       | Multi Family New<br>Construction                  |   |      |      | Pre-<br>Development              | Y         | 6/30/2021 | Approved | https://neighborhoodrenaissance.org/ | • •     |
| West<br>Palm<br>Beach                                                                                                    | Coleman Park Renaissance                        | CP Renaissance, LLC -<br>Neighborhood<br>Renaissance, Inc.                  | 8           |          | 933 21st Street                                          |                       | Multi Family New<br>Construction                  |   |      |      | Pre-<br>Development              | Y         | 6/30/2021 | Approved | https://neighborhoodrenaissance.org/ | • •     |
| West<br>Palm<br>Beach                                                                                                    | Coleman Park Renaissance                        | CP Renaissance, LLC -<br>Neighborhood<br>Renaissance, Inc.                  | 3           |          | 1004 19th Street                                         |                       | Multi Family New<br>Construction                  |   |      |      | Pre-<br>Development              | Y         | 6/30/2021 | Approved | https://neighborhoodrenaissance.org/ |         |
| West<br>Palm<br>Beach                                                                                                    | Coleman Park Renaissance                        | CP Renaissance, LLC -<br>Neighborhood<br>Renaissance, Inc.                  | 4           |          | 910 19th Street                                          |                       | Multi Family New<br>Construction                  |   |      |      | Pre-<br>Development              | Y         | 6/30/2021 | Approved | https://neighborhoodrenaissance.org/ | •       |

## Affordable Housing Program

1. Click on the down arrow to see the two types of Dashboard

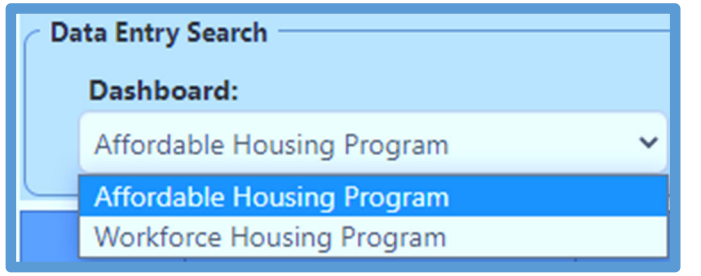

2. Select "Affordable Housing Program," the Housing Dashboard Data Entry displays

| 6            | ) Pal               | m Beach County -            | Housing Dashb                                                               | oard  | 🛢 PRE     | PROD                                        |              |                                  |          |        |      |                     |        |           |          |                                       | Hom    | ie   LogC |
|--------------|---------------------|-----------------------------|-----------------------------------------------------------------------------|-------|-----------|---------------------------------------------|--------------|----------------------------------|----------|--------|------|---------------------|--------|-----------|----------|---------------------------------------|--------|-----------|
| An           | nit Sawa            | nt                          |                                                                             |       |           |                                             |              |                                  |          |        |      |                     |        |           |          | Data Entry                            | y Dash | nboard    |
|              |                     |                             |                                                                             |       |           |                                             | Н            | ousing Dashboard                 | l Data   | a Entr | y    |                     |        |           |          |                                       |        |           |
| <b>_</b>     | Data Entry          | Search                      |                                                                             |       |           |                                             |              |                                  |          |        |      |                     |        |           |          |                                       |        |           |
|              | Afforda             | ard:<br>ble Housing Program | All                                                                         |       |           | Project Star     All                        | v All        | All                              | ty:<br>I |        | ~    | Activity Type:      |        |           | ✓ All    | ~                                     | + Add  | New       |
|              | City Y              | Project Name 🌱              | Developer Y                                                                 | Unity | Availabla | Address 🍸                                   | Cost Y       | Activity Type                    | Y        | Sala   | Renz | Project 🍸           | Public | Date 🍸    | Status 7 | Website                               | Y      | Action    |
| D<br>B       | elray<br>each       | Atlantic Grove II           | Atlantic Grove Partners,<br>LLC                                             | 14    |           | North of W.<br>Atlantic on NW 4th<br>Avenue | \$6,797,076  | Multi Family New<br>Construction |          |        |      | Pre-<br>Development | Y      | 11/1/2022 | Approved | https://newurbancommunities.com/#home |        |           |
| W<br>Pi<br>B | /est<br>alm<br>each | Autumn Ridge                | Autumn Ridge<br>Apartments, Ltd -<br>Landmark<br>Development<br>Corporation | 106   |           | 1580 N. Congress<br>Avenue                  | \$40,747,016 | Multi Family New<br>Construction |          |        |      | Pre-<br>Development | Y      | 6/30/2021 | Approved | https://landmarkco.net/               |        |           |
| R<br>B       | iviera<br>each      | Berkley Landing             | Berkley Landing LLC, -<br>Pinnacle and Wendover<br>Housing Partners         | 112   |           | 3100 Broadway<br>Avenue                     | \$37,233,710 | Multi Family New<br>Construction |          |        |      | Pre-<br>Development | Y      | 3/1/2021  | Approved | https://wendovergroup.com/            |        |           |
| BG           | elle<br>lade        | Calusa Pointe II            | SP Field LLC (Southport<br>Development)                                     | 144   |           | SR 80 and CR 827                            | \$37,000,000 | Multi Family New<br>Construction |          |        |      | Pre-<br>Development | Y      | 8/8/2022  | Approved | https://www.sphome.com/               |        | ••        |
| W<br>Pi<br>B | /est<br>alm<br>each | Coleman Park Renaissance    | CP Renaissance, LLC -<br>Neighborhood<br>Renaissance, Inc.                  | 4     |           | 918 22nd Street                             |              | Multi Family New<br>Construction |          |        |      | Pre-<br>Development | Y      | 6/30/2021 | Approved | https://neighborhoodrenaissance.org/  |        |           |
| W<br>Pi<br>B | /est<br>alm<br>each | Coleman Park Renaissance    | CP Renaissance, LLC -<br>Neighborhood<br>Renaissance, Inc.                  | 4     |           | 1940 N. Tamarind<br>Avenue                  |              | Multi Family New<br>Construction |          |        |      | Pre-<br>Development | Y      | 6/30/2021 | Approved | https://neighborhoodrenaissance.org/  |        |           |
| W<br>Pi<br>B | /est<br>alm<br>each | Coleman Park Renaissance    | CP Renaissance, LLC -<br>Neighborhood<br>Renaissance, Inc.                  | 8     |           | 933 21st Street                             |              | Multi Family New<br>Construction |          |        |      | Pre-<br>Development | Y      | 6/30/2021 | Approved | https://neighborhoodrenaissance.org/  |        |           |
| W<br>Pi<br>B | /est<br>alm<br>each | Coleman Park Renaissance    | CP Renaissance, LLC -<br>Neighborhood<br>Renaissance, Inc.                  | 3     |           | 1004 19th Street                            |              | Multi Family New<br>Construction |          |        |      | Pre-<br>Development | Y      | 6/30/2021 | Approved | https://neighborhoodrenaissance.org/  |        | •••       |
| W<br>Pi<br>B | /est<br>alm<br>each | Coleman Park Renaissance    | CP Renalssance, LLC -<br>Neighborhood<br>Renalssance, Inc.                  | 4     |           | 910 19th Street                             |              | Multi Family New<br>Construction |          |        |      | Pre-<br>Development | Y      | 6/30/2021 | Approved | https://neighborhoodrenaissance.org/  |        |           |

- 3. The Dashboard provides the following search capability
  - Dashboard

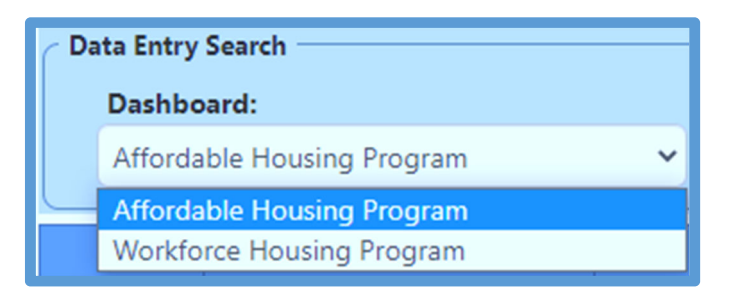

• Project name

| Project Name: Project S                                | tat |
|--------------------------------------------------------|-----|
| All 🗸 All                                              |     |
| All                                                    | ^   |
| Atlantic Grove II                                      |     |
| Autumn Ridge                                           |     |
| Berkley Landing                                        |     |
| Calusa Pointe II                                       |     |
| Coleman Park Renaissance                               |     |
| Davis Commons, LLC                                     |     |
| Everglades Townhomes                                   |     |
| Flagler Station                                        |     |
| Henreitta Townhomes                                    |     |
| Heron Estates Family                                   |     |
| Island Cove                                            |     |
| Lake Worth Station                                     |     |
| LandTrust Holdings, LLC                                |     |
| Legacy at 45th Street                                  |     |
| ME-ST Veterans Project                                 |     |
| Okeechobee/Osceola Farm Labor Housing - Rehabilitation |     |
| Village of Valor                                       |     |
| Villas at Solana                                       |     |
| Wells Landing                                          | •   |

• Project Status

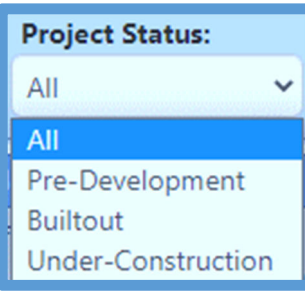

- Public View
- City
- Activity Type

| Activity Type:                        |   |
|---------------------------------------|---|
| All                                   | ~ |
| All                                   |   |
| Multi Family New Construction         |   |
| Single Family New Construction        |   |
| Multi Family Rehabilitation           |   |
| Multi Family Refinance/Rehabilitation |   |
|                                       |   |
| • Status                              |   |
| 🕜 Data Entry Search                   |   |

4. Select the "City" filter and enter Delray Beach. The Dashboard shows only projects related to Delray Beach

Project Status
 All

✓ All

Project Nam

Dashl

Affordable Housing Program

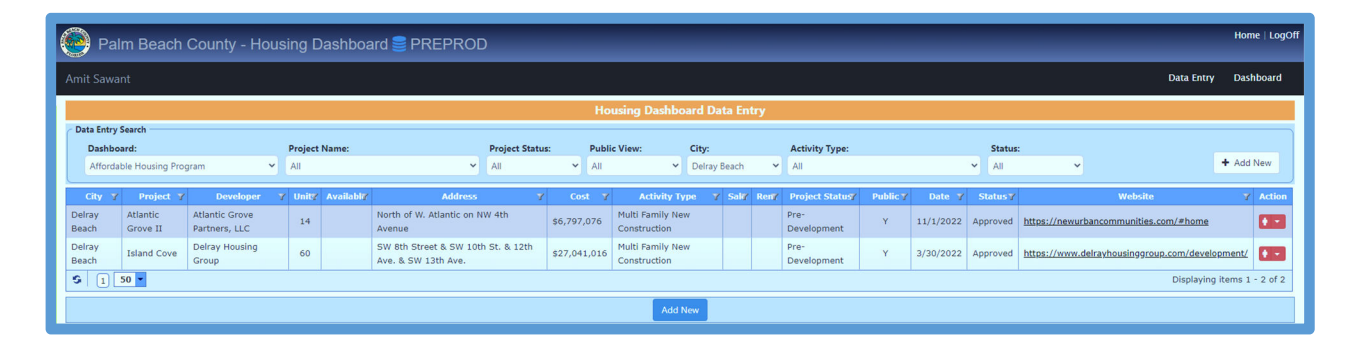

City:

Activity Type:

~ All

✓ All

5. Click on the "Add New" button the Affordable Housing Program – Add New Data Element Form displays.

| Project Details —  |                                 |             |                  |                                          |
|--------------------|---------------------------------|-------------|------------------|------------------------------------------|
| Project Name:*     |                                 |             |                  | Developer:*                              |
| Project Num:       | Format: 11111-1 Housing Units:* |             | Available Units: | Status:* Select From Here v Public View: |
| Activity Type:*    | Select From Here 👻              | Development | s                | Application 🚔                            |
| Website:           |                                 | Cost:*      |                  | For Sale: For Rent:                      |
| Project Location - |                                 |             |                  |                                          |
| Address:*          |                                 |             |                  |                                          |
| City:*             | Select From Here 🗸              | State:*     | FL Zip:*         | BCC District:* Select BCC >              |
| Latitude:*         |                                 |             |                  |                                          |
| Longitude:*        |                                 |             |                  |                                          |
| Area Median Inco   | me (AMI) Info                   |             |                  | Funding Info                             |
| < 30%              | 31-50%:                         | 51-80%:     |                  | Funding Structure                        |
| 80-100%:           | 100-120%:                       | 120-140%:   |                  | Palm Beach County Funding Source         |
| Mkt/< 140%         |                                 |             |                  | Palm Beach County Funding \$             |
|                    |                                 |             |                  | City Funding Source                      |
|                    |                                 |             |                  | City Funding \$                          |
| Additional Info    |                                 |             |                  |                                          |
| Notes:             |                                 |             | ii.              | Contact:                                 |
|                    |                                 |             |                  |                                          |
|                    |                                 |             | 🖺 Save           | × Close                                  |

- 6. Enter data in all the textboxes that are marked with a red asterisk (\*)
- 7. Check the "Public View" if you need the data to be viewed by the Public
- 8. Click on "Save" to save the data
- 9. Click on "Close" to close the window

10. Click on the pop-up menu displays

11. Click on "Update" the Update data Element window displays

| Project Name:*     | Atlantic Grove II                     |                                    | Developer:*           | Atlantic Grove Partners, LLC |                |  |  |  |  |  |
|--------------------|---------------------------------------|------------------------------------|-----------------------|------------------------------|----------------|--|--|--|--|--|
| Project Num:       | Format: 11111-1 Housing Units:* 14    | Available Units                    | : Status:*            | Pre-Development              | ✓ Public View: |  |  |  |  |  |
| Activity Type:*    | Multi Family New Construction 👻       | Development \$ 6,797,076<br>Cost:* | Application<br>Date:* | 11/1/2022                    |                |  |  |  |  |  |
| Website:           | https://newurbancommunities.com/#h    | ome                                | For Sale:             | For Rent:                    |                |  |  |  |  |  |
| Project Location - |                                       |                                    |                       |                              |                |  |  |  |  |  |
| Address:*          | North of W. Atlantic on NW 4th Avenue |                                    |                       |                              |                |  |  |  |  |  |
| City:*             | Delray Beach 🗸                        | State:* FL                         | <b>Zip:*</b> 33444    | BCC District:* 5             | <b>~</b>       |  |  |  |  |  |
| Latitude:*         | 26.46282                              |                                    |                       |                              |                |  |  |  |  |  |
| Longitude:*        | -80.07702                             |                                    |                       |                              |                |  |  |  |  |  |
| Area Median Inco   | me (AMI) Info                         |                                    | Funding Info          |                              |                |  |  |  |  |  |
| < 30%              | 14 <b>31-50%:</b> 0                   | <b>51-80%:</b> 0                   | Funding               | Structure Construction Loan  |                |  |  |  |  |  |
| 80-100%:           | 0 100-120%: 14                        | <b>120-140%:</b> 0                 | Palm Be               | each County Funding Source   | npact Fee      |  |  |  |  |  |
| Mkt/< 140%         | 0                                     |                                    |                       | Palm Beach County Funding    | \$ 3,594       |  |  |  |  |  |
|                    |                                       |                                    |                       | City Funding Source          |                |  |  |  |  |  |
|                    |                                       |                                    |                       | City Funding                 | \$             |  |  |  |  |  |
|                    | Additional Tafa                       |                                    |                       |                              |                |  |  |  |  |  |
| Additional Info —  |                                       |                                    |                       |                              |                |  |  |  |  |  |

- 12. Make the changes necessary, then click on "Save."
- 13. Click on "Close" to close the window

## Workforce Housing Program

- 1. The Property Manager and Municipalities can update specific fields in the application
- 2. Click on the down arrow to see the two types of Dashboard

| Da | C Data Entry Search          |  |  |  |  |  |  |  |  |
|----|------------------------------|--|--|--|--|--|--|--|--|
|    | Dashboard:                   |  |  |  |  |  |  |  |  |
|    | Affordable Housing Program 🗸 |  |  |  |  |  |  |  |  |
|    | Affordable Housing Program   |  |  |  |  |  |  |  |  |
|    | Workforce Housing Program    |  |  |  |  |  |  |  |  |

3. Choose "Workforce Housing Program" the following window displays

| 🙆 Palm Be            | Palm Beach County - Housing Dashboard 🛢 PREPROD |         |           |                            |       |          |         |                                         |            |          |          |                                            |           |
|----------------------|-------------------------------------------------|---------|-----------|----------------------------|-------|----------|---------|-----------------------------------------|------------|----------|----------|--------------------------------------------|-----------|
| Amit Sawant          |                                                 |         |           |                            |       |          |         |                                         |            |          |          | Data Entry                                 | Dashboard |
|                      |                                                 |         |           |                            |       | Housi    | ng Dash | board Data Entry                        |            |          |          |                                            |           |
| Data Entry Search    |                                                 |         |           |                            |       |          | -       |                                         |            |          |          |                                            |           |
| Dashboard:           | Projec                                          | t Name: |           | Project State              | us:   | Public V | iew:    | Jurisdiction: Unit Type:                | Status     |          |          |                                            |           |
| Workforce Housi      | ng Program 👻 All                                |         |           | ~ All                      | ~     | All      |         | ✓ All ✓ All                             | ✓ All      |          | ·        |                                            | + Add New |
| Jurisdiction 🍸       | Project Name 🌱                                  | WHP Y   | Available | Address 🌱                  | Acre  | For Y    | For 🍸   | Unit Types 🌱                            | Project 🍸  | Public 🍸 | Status   | Website                                    | Y Action  |
| Delray Beach         | 10x Living at Delray                            | 63      | 0         | 14050 Pacific Point Pl     | 31    |          | Y       | Apartment                               | Builtout   | Y        | Approved | https://www.10xdelray.com/                 |           |
| West Palm Beach      | AHS Pine Ridge                                  | 288     | 0         | 6200 Wallis Rd             | 11    |          | Y       | Apartment                               | Developing | Y        | Approved | https://www.liveresia.com/pine-ridge       | 1 ×       |
| Palm Beach<br>County | Abbington PUD                                   | 0       | 0         |                            | 13    |          |         | Zero Lot Line                           | Builtout   |          | Approved |                                            |           |
| West Palm Beach      | Alora at West Palm                              | 133     | 0         | 4894 Alora Isles Dr        | 15    |          | Y       | Apartment                               | Builtout   | Y        | Approved | https://alorawpb.com/                      | 1 ×       |
| Palm Beach<br>County | Altis Lake                                      | 12      | 0         |                            | 63    |          | Y       | Apartment                               | Unbuilt    | Y        | Approved |                                            |           |
| Palm Beach<br>County | Andalucia                                       | 0       | 0         |                            | 81    |          |         | Single Family, Town House               | Builtout   |          | Approved |                                            |           |
| Palm Beach<br>County | Aqualina                                        | 0       | 0         |                            | 9     |          |         | Apartment                               | Unbuilt    |          | Approved |                                            |           |
| Wellington           | Arden PUD                                       | 0       | 0         | 660 Arden Lake Way         | 1,210 |          |         | Single Family, Town House               | Developing |          | Approved |                                            | 1 ×       |
| Delray Beach         | Atlantico/Siena at Tuscany                      | 13      | 0         | 8061 Red Jasper Lane       | 165   |          | Y       | Apartment                               | Builtout   | Y        | Approved | https://www.tuscanydelray.com/             | 1 ×       |
| Palm Beach<br>County | Auburn Park                                     | 0       | 0         |                            | 5     |          |         | Zero Lot Line                           | Builtout   |          | Approved |                                            |           |
| Palm Beach<br>County | Autumn Ridge                                    | 32      | 0         |                            | 4     |          | Y       | Apartment                               | Unbuilt    | Y        | Approved |                                            |           |
| Delray Beach         | Avalon Trails at Villages of Oriole             | 0       | 0         | 14660 Three Ponds<br>Trail | 448   |          |         | Apartment, Single Family, Town<br>House | Developing |          | Approved |                                            |           |
| West Palm Beach      | Aviara Green                                    | 12      | 0         | 2157 Haverhill Rd          | 3     |          | Y       | Apartment                               | Builtout   | Y        | Approved | https://aviaraflorida.com/aviara-green     | () · ·    |
| Lake Worth Beach     | Aviara Lake Worth                               | 8       | 0         | 307 N J St                 | 4     |          | Y       | Apartment                               | Builtout   | Y        | Approved | https://aviaraflorida.com/aviaralakeworth/ | 1 ×       |
| Palm Beach<br>County | Berkeley Boca                                   | 0       | 0         |                            | 44    |          |         | Single Family                           | Developing |          | Approved |                                            |           |
| Delray Beach         | Blu Atlantic Apartments                         | 62      | 0         | 5550 Nepsa Way             | 12    |          | Y       | Apartment                               | Builtout   | Y        | Approved | http://www.livebluatlantic.com/            | <b>•</b>  |
| Boca Raton           | Boca Dunes Golf and Country<br>Club             | 0       | 0         | 1400 SW 65th Ave           | 41    |          |         | Town House                              | Developing |          | Approved |                                            |           |

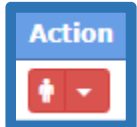

4. Click on the down arrow under the **"Action"** column **Lease** then click on **"Update.**" The Property Manager and Municipalities can update specific fields as indicated below.

| Project Num: Control Num:* 2017-194                      | Acres:* 27.35 Year Approved:* 2019         |
|----------------------------------------------------------|--------------------------------------------|
| For Sale:                                                | 27.55                                      |
| Tor Sule.                                                | Website: https://www.uplineteruistefl.com/ |
| For Death II                                             | http://www.weiingtonvistan.com/            |
| For Kent:                                                |                                            |
| ject Location                                            |                                            |
| Address:* 8300 Garden Catalina Circle                    |                                            |
| Jurisdiction:* Lake Worth Beach                          | Zip:* 33467 BCC District:* 6               |
| Latitude:* 26.6120788733                                 |                                            |
| Longitude:* -80.1759773909                               |                                            |
| IP Units Information                                     |                                            |
| Unit Type: Apartment                                     | Offrite Name                               |
|                                                          |                                            |
|                                                          | Seruing waine:                             |
| Xchange: In Lieu: 0                                      | AKA: Catalina at Lake Worth                |
| ailable Units (0) 🕴                                      | C Additional Info                          |
| Low (60-80% of MFI): Moderate 1 (>80-100% of MFI):       | Notes:                                     |
| oderate 2 (>100-120% of MFI): Middle (>120-140% of MFI): | Contact: 833-219-0820                      |
|                                                          | 000 210 0020                               |

## The Dashboard

The Agencies can access the Dashboard in the following way:

1. Click on the" Dashboard." from the top menu, the Housing Dashboard displays

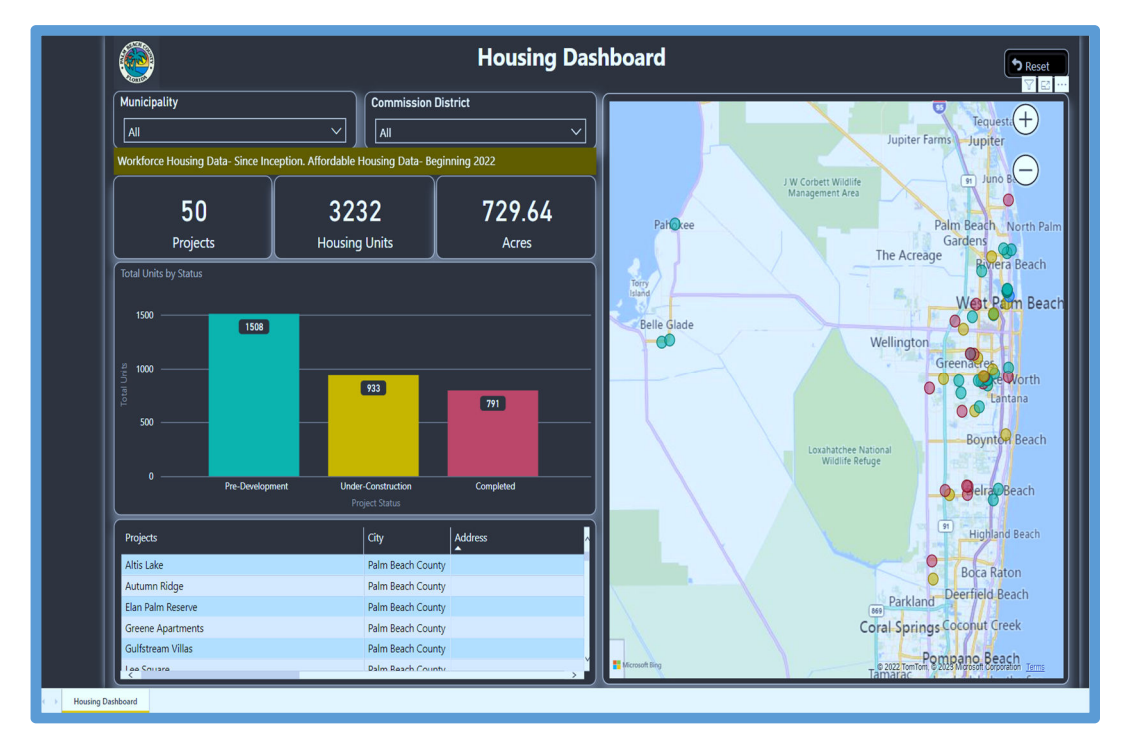

2. The Dashboard displays the interactive BI report where you can filter by Municipality and Commission District

|    | Municipality                                                                                                    |         |
|----|----------------------------------------------------------------------------------------------------|---------|
|    | All                                                                                                    |         |
|    | Belle Glade                                                                                                    | le      |
|    | <ul> <li>Boynton Beach</li> <li>Delray Beach</li> </ul>                                                                                                    | 2       |
|    | Lake Worth Beach                                                                                                    | 2       |
|    |                                                                                                    | ır<br>= |
|    | 1     Palm Beach County       Image: Description of the second second sec |         |
|    | Riviera Beach                                                                                                    | _       |
| _  |                                                                                                    |         |
| C  | ommission District                                                                                                    |         |
| 1  |                                                                                                    | J       |
| DU |                                                                                                    |         |
| -  | □ 3<br>□ 4                                                                                                    |         |
| 4  |                                                                                                    |         |
|    | 7                                                                                                    | J       |
|    |                                                                                                    |         |
|    |                                                                                                    |         |

- 3. The report provides information for residents to see the Pre-construction, Under-Construction, and completed units. Also, the total number of projects, housing units, and acres.
- 4. The Project table lists the Project Name, Address, Housing Units, Contact Phone#, Status, Bcc District, Dashboard Type, Development Cost, Palm Beach County Funding, City Funding, and Website link to get more information on the project.

| Projects                          |                |                                | City                                                         | Address                     | ^                                                       |  |  |  |
|-----------------------------------|----------------|--------------------------------|--------------------------------------------------------------|-----------------------------|---------------------------------------------------------|--|--|--|
| Okeechobee/Os                     | ceola Farm Lab | oor Housing - Rehabilit        | tation Belle Glade                                           | 101 Everglad                | 101 Everglades Street                                   |  |  |  |
| The Centre at Ab                  | асоа           |                                | Jupiter                                                      | 1010 Dakota                 | ota Drive                                               |  |  |  |
| Wood Duck Apa                     | rtments        |                                | Jupiter                                                      | 1101 Military               | / Trail                                                 |  |  |  |
| Barcelona Jupite                  | r              |                                | Jupiter                                                      | 111 Sierra D                | rive                                                    |  |  |  |
| Wells Landing                     |                |                                | Boynton Beach                                                | 117 East Ma                 | rtin Luther King Blvc                                   |  |  |  |
| Twin Lakes Villag                 | le             |                                | West Palm Beach                                              | 1200 7th St.                | v                                                       |  |  |  |
|                                   |                |                                |                                                              |                             |                                                         |  |  |  |
|                                   |                |                                |                                                              |                             | ~                                                       |  |  |  |
| Housing Units                     | Acres          | Contact Phone#                 | Status                                                       | BCC District                | Dashboard Type                                          |  |  |  |
| Housing Units                     | Acres          | Contact Phone#                 | Status<br>Completed                                          | BCC District                | Dashboard Type<br>Affordable                            |  |  |  |
| Housing Units<br>192<br>142       | Acres<br>5.86  | Contact Phone#<br>561-433-0016 | Status<br>Completed<br>Under-Construction                    | BCC District<br>7<br>4      | Dashboard Type<br>Affordable<br>Workforce               |  |  |  |
| Housing Units<br>192<br>142<br>14 | Acres<br>5.86  | Contact Phone# 561-433-0016    | Status<br>Completed<br>Under-Construction<br>Pre-Development | BCC District<br>7<br>4<br>3 | Dashboard Type<br>Affordable<br>Workforce<br>Affordable |  |  |  |

| Development Cost(\$) | Palm Beach County Funding(\$) | City Funding(\$) | WebSite 🔺  |
|----------------------|-------------------------------|------------------|------------|
|                      |                               |                  | Click Here |
| 37,233,710           | 1,456,775                     |                  | Click Here |
|                      |                               |                  | Click Here |
| 18,609,000           | 2,000,000                     |                  | Click Here |
| 7,718,000            | 616,670                       |                  | Click Here |
|                      |                               |                  | >          |

Completed

7 Affordable

5. For example, if you "**Click Here**" under the Website Column on the "**Coleman Park Renaissance**" project website link, the site will display for you to get more information on the units for rent or sale

192

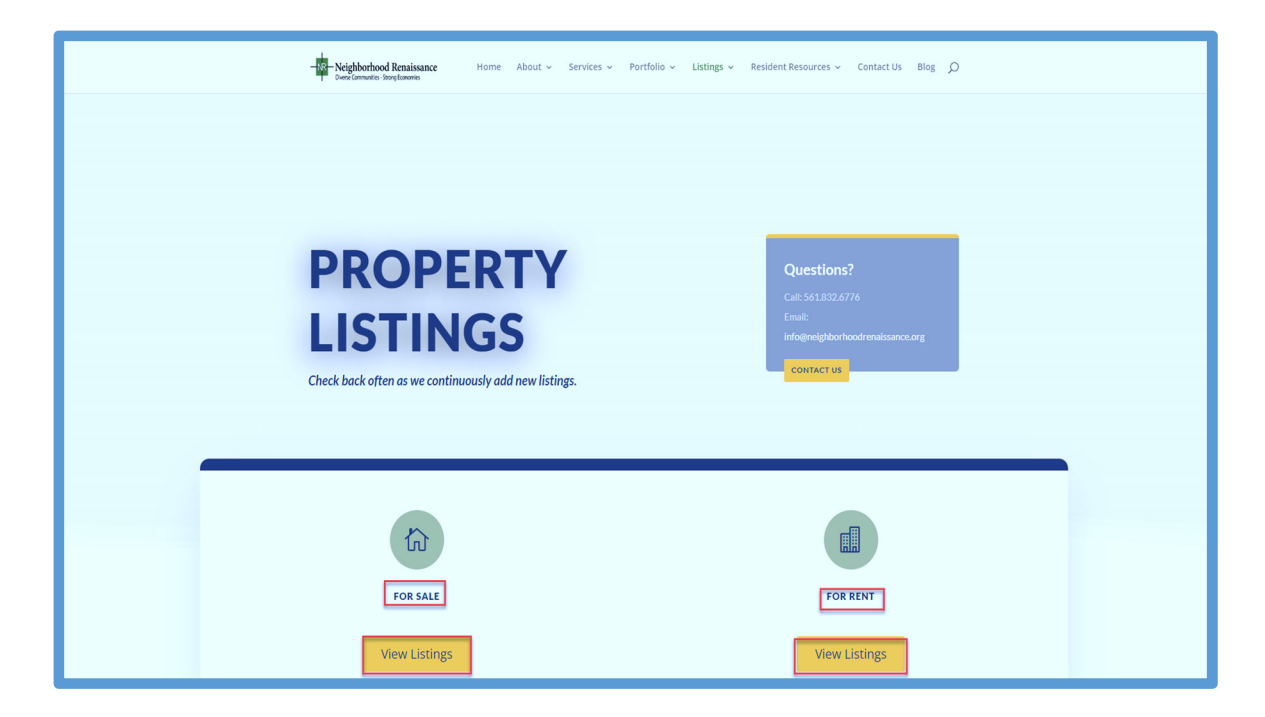

6. Click on a project city to see the location on the map

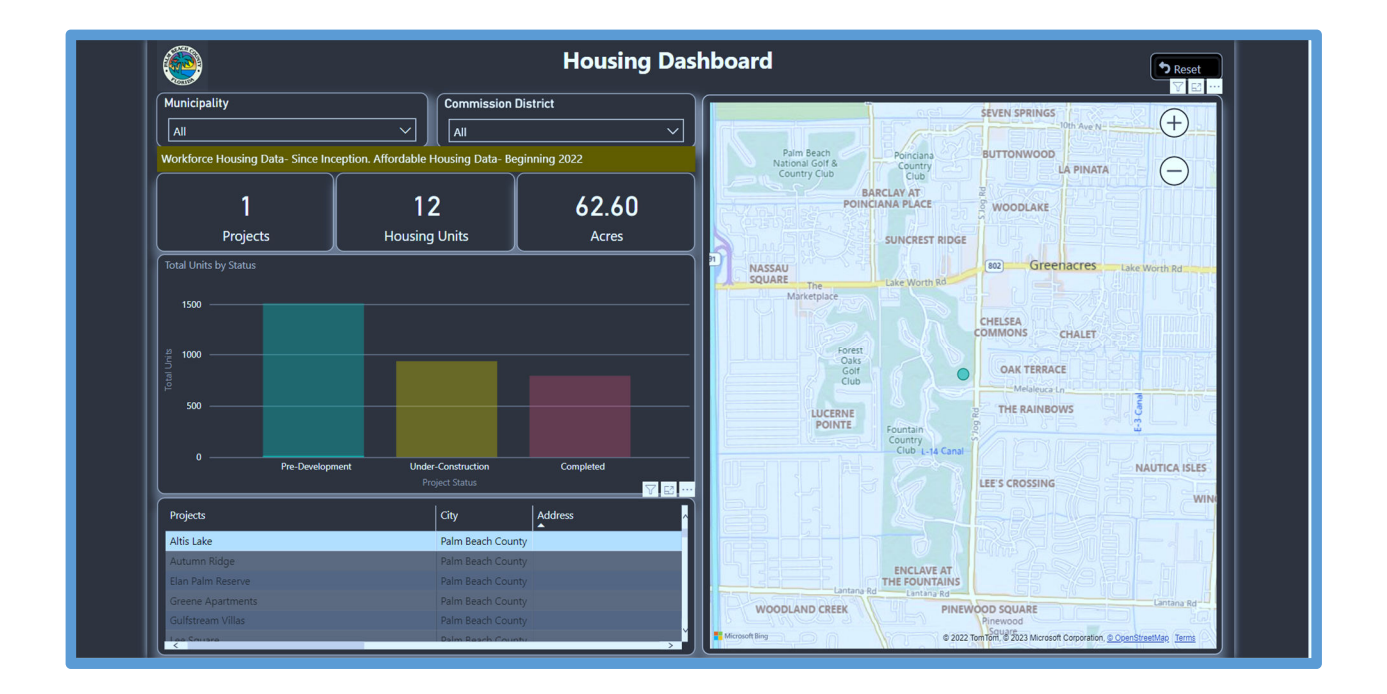

7. Choose a status to see that the map is color-coded. Click on "**Under-Construction**" status, notice that the pop-up status window appears, and all the locations are in yellow as the status color.

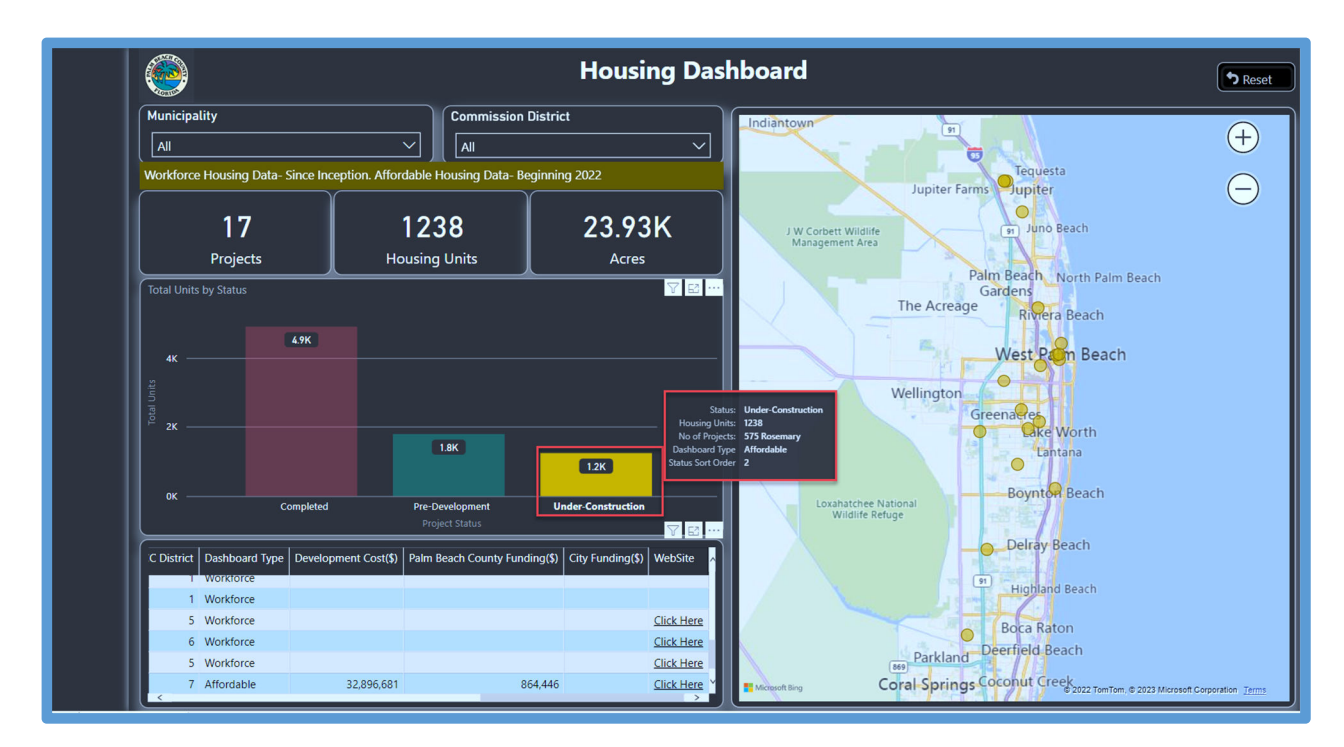

8. Click on any yellow dots to see additional details on that specific project on the map.

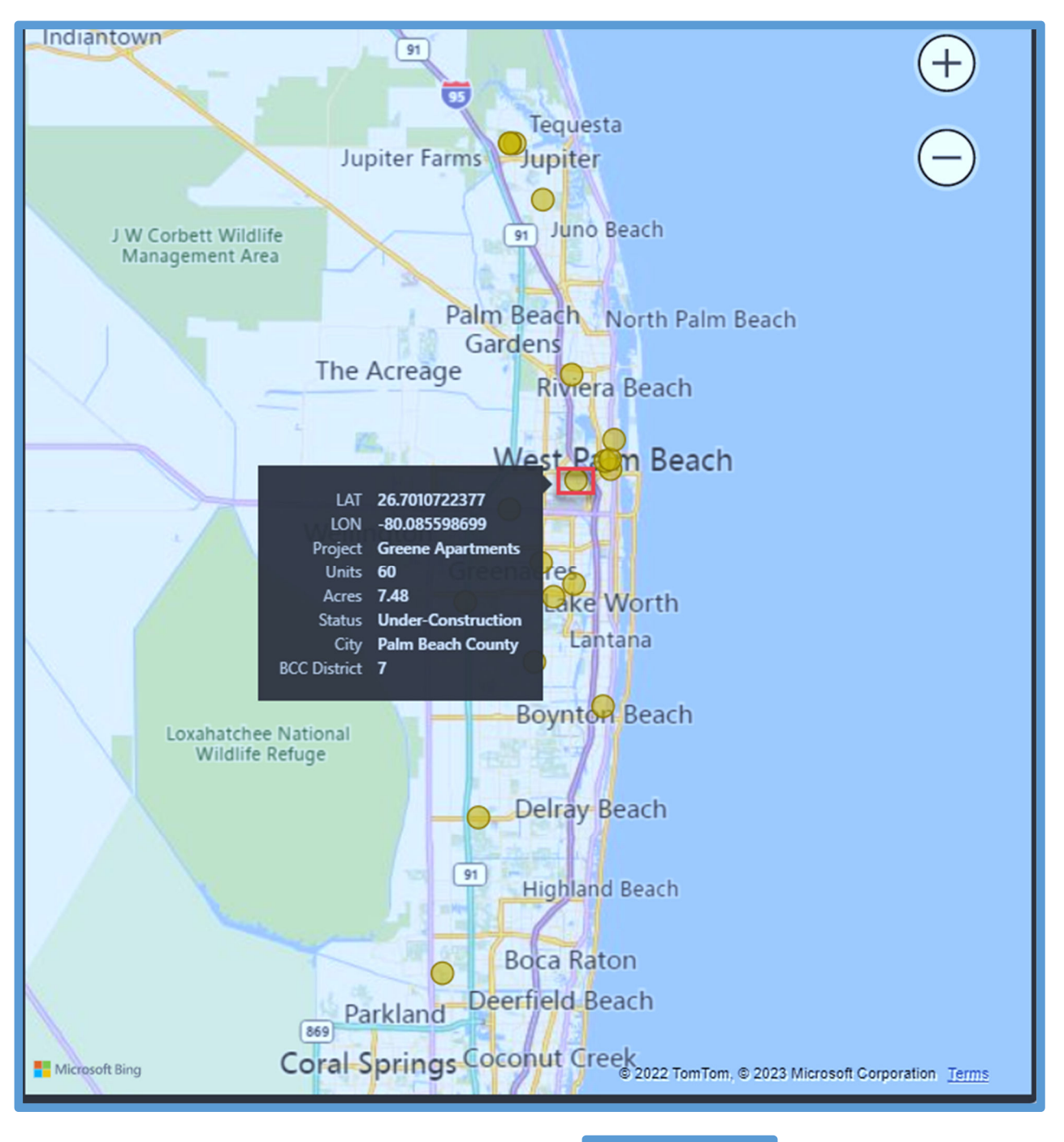

9. Click on the "**Reset**" button to clear your selection

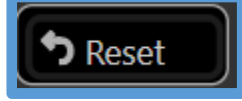

Palm Beach County Residents can access the Dashboard from

https://discover.pbcgov.org/stateofhousing/Pages/default.aspx and click on the "Countywide Housing Dashboard"

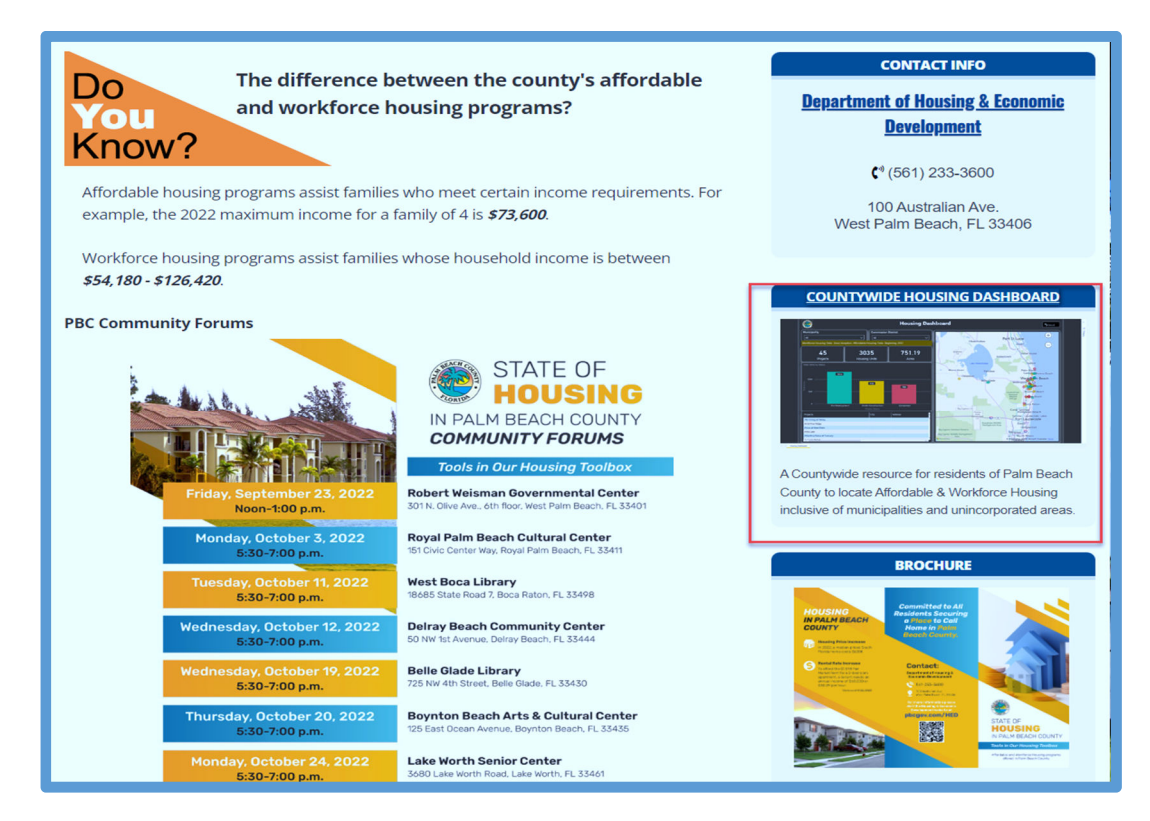

The following screen appears

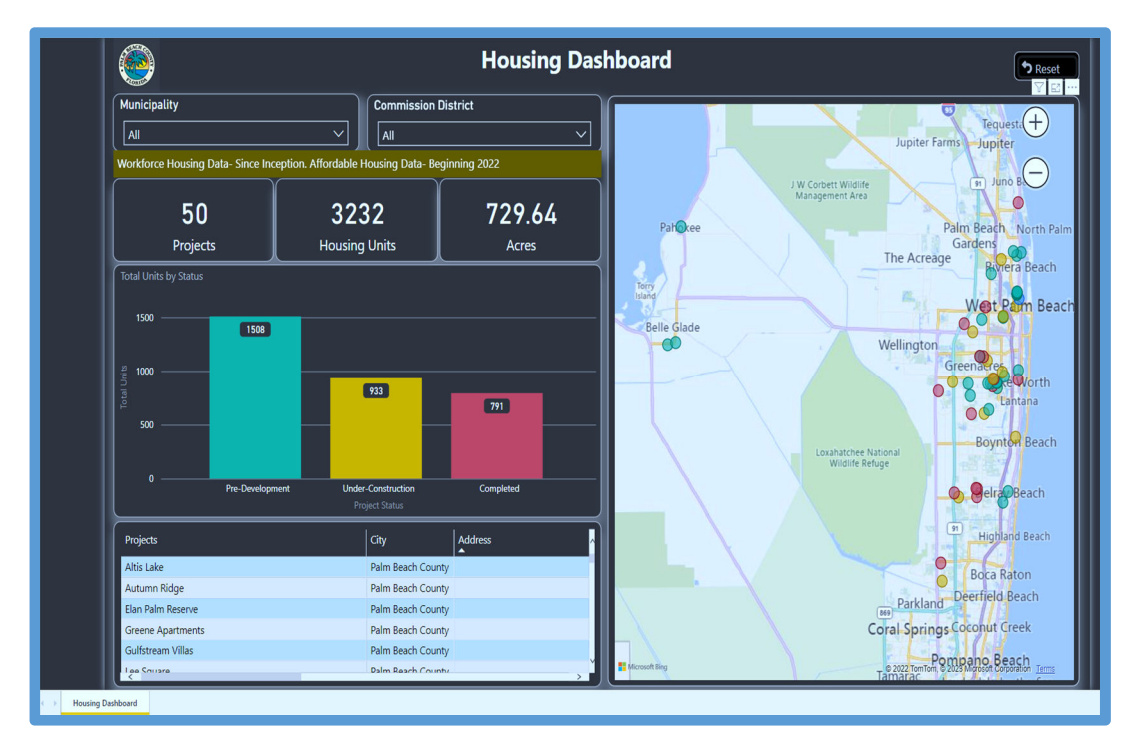